## KNUTSFORD ADMIN - HOW TO GUIDE - OUTLOOK TIDY UP

- Open up the email folder you'd like to tidy up e.g inbox.
- Click on the magnifying glass at the top.

| <mark>ک</mark> ا         | Ŧ                                 |                             |                                                                          |
|--------------------------|-----------------------------------|-----------------------------|--------------------------------------------------------------------------|
| FILE HC                  | SEND / RECEIVE                    | FOLDER VIEW                 |                                                                          |
| New New<br>Email Items • | Ignore<br>is Clean Up →<br>Delete | Reply Reply Forward More -  | <sup>™</sup> Zoe Cattery ♀ 1<br>□ Team Email ✔ [<br>♀ Reply & Delete ᠀ 0 |
| New                      | Delete                            | Respond                     | Quick Step                                                               |
| ▲ Favorites              | <                                 | Search Unread Mail (Ctrl+E) | Current Folder                                                           |

See 'Search Tools' click the drop down, 'Advanced Find...'

| FILE HOME SEND / RECEIVE                | FOLDER VIEW SEARCH          |                                                                        | A                                                                                                    |      |
|-----------------------------------------|-----------------------------|------------------------------------------------------------------------|----------------------------------------------------------------------------------------------------|------|
| All Current Folder<br>Mailboxes Mailbox | From Subject Has Categorize | This Week ▼ ► Flagged<br>Control To * Important<br>Control To * More * | Recent Search<br>Searches Tools Tools T |      |
| Scope                                   | Refin                       | 2                                                                      | Optio 🛜 I <u>n</u> dexing Status                                                                                                    |      |
| ✓ Favorites                             | Search Unread Mail (Ctrl+E) | 🔎   Current Folder 👻                                                   | 🕞 Reply 🧃 🔄 Locations to Sear                                                                                                    | ch ▶ |
| Inbox 350                               | All Unread                  | By Folder ▼ A to Z ↓ ▲                                                 | Advanced <u>F</u> ind                                                                                                    |      |
| Unread Mail 409                         | Uslan Danam                 |                                                                        | Search Options                                                                                                    | Jou  |

• This will show you the Advanced Find box, for this example fill in the 'From' box

| 5 🖕                        | Advanced Find                                | - 🗆 🗙 🔐          |
|----------------------------|----------------------------------------------|------------------|
| Look Messages              | In: Unread Mail                              | Browse           |
| Messages More Choices Adva | nced                                         | Find Now         |
| Search for the word(s):    |                                              | Stop             |
| In: subject                | field only                                   | New Search       |
| From ENTER T               | HE EMAIL YOU WISH TO FIND ALL MAIL FROM HERE | cl               |
| Where I am: the only       | y person on the To line 👻                    | Q ,              |
| K Time: none               | Anytime v                                    | nt<br>∋¢<br>ng   |
| at Face ( rew              | DVOD (Dring Vaus Or                          | m Dovice) Deligu |

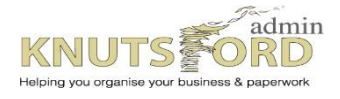

T: 01565 625615

E: office@knutsfordadmin.co.uk

W: www.knutsfordadmin.co.uk

• Enter the email address and then you'll see all the emails listed below with a scroll bar (there will be no scroll bar if only one or two emails)

| Subject Has Categorized Percent Search Close                                                                                   |               |
|----------------------------------------------------------------------------------------------------|---------------|
| Messages: From NEWSLETTERS@TECHREPUBLIC.ONLINE.COM - Advanced Find                                                             | – 🗆 ×         |
| Look Messages   In: Unread Mail                                                                                                | Browse        |
| Messages More Choices Advanced                                                                                                 | Find Now      |
| A Search for the word(s):                                                                                                    | Stop          |
| In: subject field only                                                                                                    | New Search rt |
| From NEWSLETTERS@TECHREPUBLIC.ONLINE.COM                                                                                       | av            |
| Sent To                                                                                                    | 'n            |
| Where I am: the only person on the To line                                                                                     |               |
| Time: none                                                                                                    |               |
|                                                                                                    | -             |
| Ri<br>Tr                                                                                                    |               |
| -<br>」<br>「<br>」<br>「<br>に<br>「<br>に<br>の<br>「<br>FROM 」<br>SUBJECT<br>「<br>RECEIVED」<br>SIZE   CATEGO IN FOLDER               | \\<br>\\?\    |
| TechRe Empowering Clinicians with Easy Access Fri 09/0 27 Inbox<br>TechRepublic Webcasts TechRepublic Member   January 9, 2015 | ►×            |
| TechRe CES 2015: Five big 3D printing trends; LG Thu 08/ 67  Inbox Subscription                                                | ▶ 4           |
| S TechRe CES 2015: Six cool new wearables; three Tue 06/ 65 Inbox Subscription                                                 | n             |
| TechRe ClOs: Don't fall prey to these 10 commo Tue 30/ 64  Inbox Subscription                                                  | IS            |
| TechRe The year in photos: IBM mainframe, 3D Tue 30/ 47 Inbox<br>Manage my newsletters                                         |               |
| TechRe The year in Google: 15 most important s Fri 26/1 65 Inbox<br>Subscription                                               | ▶             |
| TechRe 100+ IT policies at your fingertips, ready Fri 26/1 43 Inbox<br>SUBSCRIPTION                                            | <b>▶</b>      |
| C TechRe 3D bioprinter to reproduce human orga Thu 25/ 48 Inbox<br>Manage my newsletters                                       | hic           |
|                                                                                                    | •             |

- Click the top email of the list and hold the shift key down, scroll to the bottom of the list and with the shift key still held down click on the email at the bottom. This will highlight all of the emails, at which point press delete.
- If there are not many to delete you'll immediately see the emails disappear if there are quite a number there will be a delay, be <u>patient</u> while the computer churns through the list to delete them all.

Enjoy watching the total number displayed in your inbox reducing as you have a good tidy up!

On the next page is a little more on settings

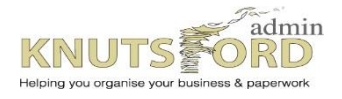

E: office@knutsfordadmin.co.uk

W: www.knutsfordadmin.co.uk

## KNUTSFORD ADMIN - HOW TO GUIDE - OUTLOOK TIDY UP

• p.s if you wish to check your SETTINGS go back to Search Tools and under 'Advanced Find ...' choose 'Search Options ...' in particular it might help to un tick 'improve search speed by limiting the number of results shown'.

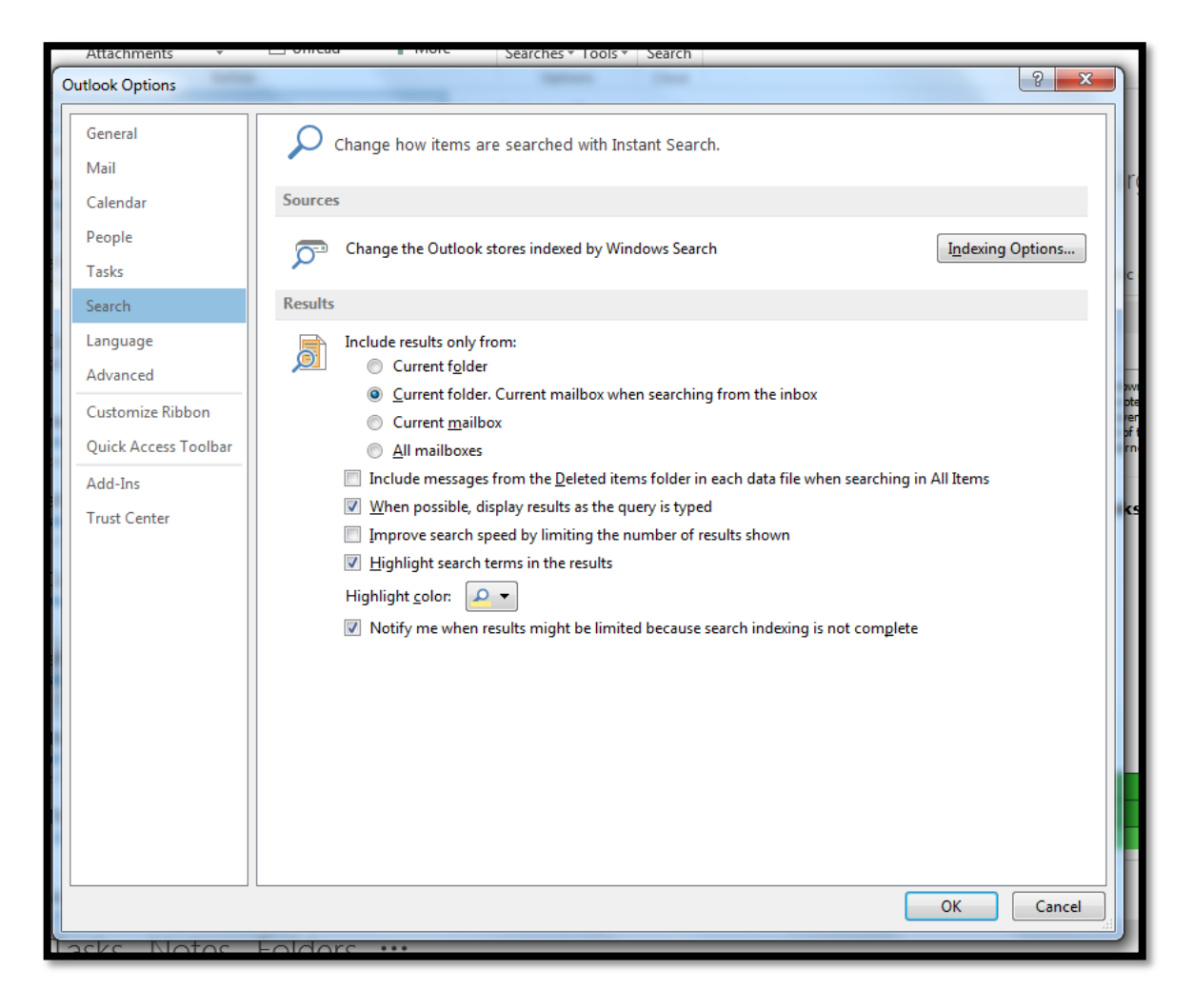

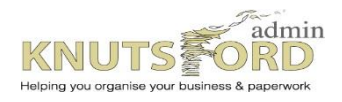

W: www.knutsfordadmin.co.uk